## How to register for an Event on Revolutionise

- 1. Head to <a href="https://www.revolutionise.com.au/fallscreek/">https://www.revolutionise.com.au/fallscreek/</a>
- 2. Click Member Login in the top right corner of the screen

|      |                                                                                                    |                                                                   | memberlogin |
|------|----------------------------------------------------------------------------------------------------|-------------------------------------------------------------------|-------------|
|      | FallsCreek                                                                                                    | Falls Creek Race & Events                                         |             |
| 1200 | HOME ABOUT FALLS EVENTS EVENT SCHE                                                                                                    | DULES EVENT RESULTS CONTACT SNOWSPORT PROGRAMS WINTER SPORTS CLUB |             |
|      |                                                                                                    |                                                                   |             |
|      | and the second second s | 2 100                                                             | -           |
|      |                                                                                                    | S A BEEFE                                                         |             |
|      | T. The                                                                                                    |                                                                   |             |

- 3. Log in as your child with log in details that you were provided when you signed up for race club. (If you do not have these click forgot log in details and revolutionise will send you new ones)
- 4. Once logged in head to events

| FallsCre                    | ek Falls Creek             | Race & Events             |                       |
|-----------------------------|----------------------------|---------------------------|-----------------------|
| HOME ABOUT FALLS EVENTS EVE | NT SCHEDULES EVENT RESULTS | CONTACT SNOWSPORT PROGRAM | MS WINTER SPORTS CLUB |
| Hi, MIMI!                   | Next up                    |                           |                       |

5. Then click on the event you wish to register.

| CLUB/ GROUP RACES FALLS CREEK WINTER SPORTS CLUB PROGRAMS<br>FALLS CREEK SNOWSPORT PROGRAMS |                                   |                                |                 |  |  |  |  |
|---------------------------------------------------------------------------------------------|-----------------------------------|--------------------------------|-----------------|--|--|--|--|
| Event                                                                                       | Date                              | Location                       |                 |  |  |  |  |
| FC "Local" Children's SEASON SPECIAL                                                        | Sat 08 Jun 2019 - Sun 06 Oct 2019 | Falls Creek Snowsports School  | INFO REGISTER > |  |  |  |  |
| Junior Agility Race                                                                         | Sat 06 Jul 2019                   | Nastar Race Course             |                 |  |  |  |  |
| Rossignol Cup                                                                               | Fri 12 Jul 2019                   | EXTENDED NASTAR Race<br>Course | 0 TEGISTER      |  |  |  |  |
| Cranky Charlie                                                                              | Fri 12 Jul 2019                   | EXTENDED NASTAR Race<br>Course |                 |  |  |  |  |
| The Board Lounge Throwdown                                                                  | Fri 12 Jul 2019                   | Slalom Plaza                   | INFO REGISTER > |  |  |  |  |

## If you have any troubles please contact the Race and Events office

Phone: (03) 5758-1026

Email: Fc-events@fallscreek.net